## 線上購買慈善紀念票、捐款及繳費操作說明

為配合政府推動防治結核病政 策,本會自95年起提供衛生福利部疾 病管制署協助經濟困難之弱勢結核病 個案每年約100萬元,期能讓貧苦病人 得到妥善的醫療照護,並減輕其經濟 負擔,每年受惠人數約150人。所以本 會將每年發行慈善紀念票的所得及民 眾熱心捐款金額全數補助前揭弱勢結 核病個案。

因應資訊科技時代,本會規劃購 買慈善紀念票、捐款及繳納會費可透 過信用卡或 Apple Pay 等多元管道方 式,且免手續費及運費,操作簡單超 便利,請大家多加利用。

為了讓大家在瀏覽慈善紀念票同時,可以挑選自己喜愛的款式直接透過線上購買,以及愛心捐款或本會會員會費繳納也均可操作,透過信用卡扣款,快速完成小額捐款或繳費動作。本會預訂於2025年2月3日起,開放線上購買紀念票、捐款及繳費程序,讓大家無論發揮愛心或會費繳費方式都更多元又友善。

以下就將執行流程摘要及部分操 作截圖,逐項說明供大家參考。

首先,慈善紀念票購買部分,完 整操作流程如下:

1. 透過網站(tb.org.tw),瀏覽您喜愛的慈善紀念票。

## 中華民國防癆協會 楊祥麟組長

- 2. 慈善紀念票頁面說明右下方會有單張 的價格顯示,您可以透過+或-來增 加或減少打算購買的數量,之後即點 選立即購買按鈕。
- 3. 接著系統將會幫您匯總張數,並試算 金額,只是依然可進行張數增減後, 按下一步。
- 接著就會進入簡要資料填寫頁面,您 可選擇宅配一律免運費或至本協會自 取;收據則可以指名個人或公司機 關;若此時您沒有帳號或尚未登入, 系統會將您導覽至帳號登入頁,並於 登入或填寫新申請完成後,再回到本 購買頁面。
- 再下來,就會進入如平日大家網購時 的信用卡刷卡頁面,逐一填寫後,點 選立即付款。

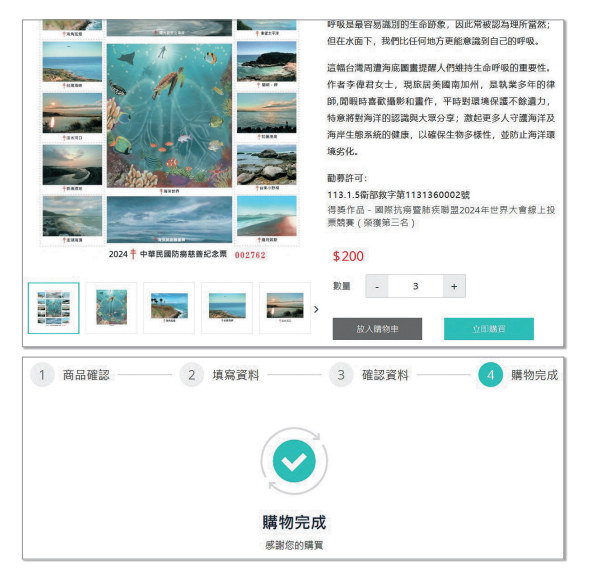

6. 完成後,會出現購物完成頁面。

接著,有關愛心捐款部分,完整 操作流程如下:

- 於網站首頁右下方可見到「立即捐 款」浮動按鈕,當您想要發揮愛心, 協助經濟弱勢結核病患時,可隨時點 擊它,即可進入小額捐款頁面。
- 接著頁面會出現捐款方式,讓您決定 採單次扣款或定期定額每月扣款。至 於捐款金額部分,下方直接點選或人 工輸入數字。
- 再過來就是寫捐款基本資料,包括是 否寄發收據,以及收據個人姓名和機 關公司抬頭名稱。
- 接下來就是一般信用卡刷卡動作,如 上方購買慈善經驗票流程方式相同。
- 除了收據寄送外,您可隨時透過系統,再登入帳號後查詢自己捐款歷程,系統頁面不會出現您的證號及

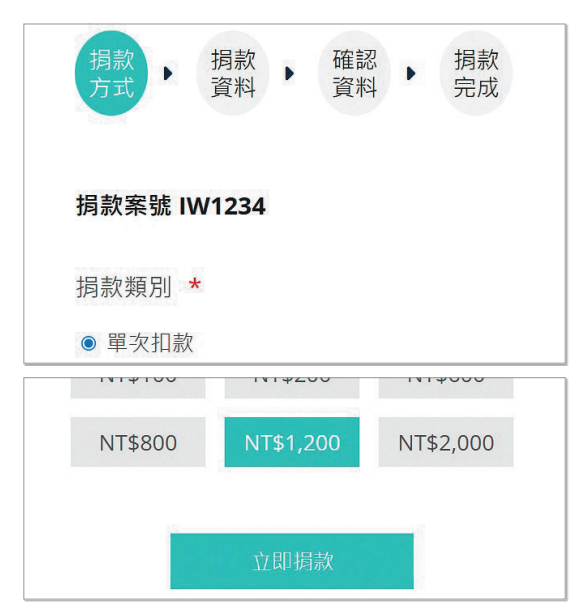

完整姓名,以符合最小揭露原則, 保護您個資。

再過來是關於本協會會員之會費 繳納部分:

- 本協會會員在登入系統後,即可由會員專區點選「會費繳納及紀錄」。
- 由顯示頁面項目,本會會員可選擇 「立即繳納」當年會費選項,亦可查 詢歷史會費繳納情形,建議大家若方 便可於每年大會會員大會前完成繳 納,這樣參加大會時就可更快完成報 到程序。

## 最後,再補充一下:

大家在登入網站系統時,若忘記 密碼(多半會忘記),此時您可點選登 入頁面欄位旁之「忘記密碼」文字, 接著就會出現要您輸入註冊之電子郵 件,登打送出後系統就會在約10分鐘 內發送給您一組臨時驗證碼,此時您可 順利點選登入以修改密碼,之後即可順 利執行各項查詢、購買紀念票、捐款或 繳納會費。

|         | Con the       |            |      |
|---------|---------------|------------|------|
|         |               |            |      |
|         | 1 首頁 > 會員專區 > | 會賽繳納與紀錄    |      |
| 會員專區    |               |            |      |
| 會員資料修改  |               |            |      |
| 購買紀錄    | 會員年度          | 繳費日期       | 繳費狀態 |
| 捐款紀錄    | 2025年         | 1          | 立即繳費 |
| 會費繳納與紀錄 | 2024年         | 2024/01/23 | 已繳費  |
| 登出      |               |            |      |